Videoanleitung - Anmelden eines Bluetooth-Gerätes am Fahrzeug.

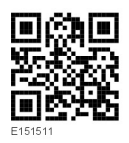

## ANMELDEN UND VERBINDEN ÜBER DEN TOUCHSCREEN

- Die drahtlose Bluetooth®-Funktion des Mobiltelefons einschalten. Sicherstellen, dass sich das drahtlose Bluetooth-System des Telefons im Empfangsmodus befindet, der mitunter auch als Find-Me-Modus bezeichnet wird (weitere Informationen sind der Bedienungsanleitung des Telefons zu entnehmen).
- 2. Die Zündung einschalten und sicherstellen, dass der Touchscreen aktiv ist.
- 3. Im Startmenü die Option Telefon wählen.
- 4. Es wird ein Menü angezeigt. Die Option Neu suchen auswählen.
- 5. Die Option Fahrzeug zu Gerät wählen.
- Das Telefon auf der angezeigten Liste wählen und die zugehörige Option Anmelden und verbinden auswählen.

**Hinweis:** Werden mehr als fünf Telefone gefunden, muss u. U. die Bildlaufleiste verschoben werden, um die gesamte Liste zu sehen.

- Bei entsprechender Aufforderung die PIN in das Telefon eingeben. N\u00e4here Einzelheiten hierzu sind der Bedienungsanleitung des Telefons zu entnehmen.
- 8. Nachdem das Telefon beim System angemeldet und mit ihm verbunden wurde, wird eine Bestätigungsmeldung angezeigt, bevor zum Bildschirm Wählen gewechselt wird.

Hinweis: Aufgrund der Dauer einer Bluetooth-Suche wird empfohlen, die Funktion "Zeitlimit für Startmenü" zu deaktivieren, bevor nach drahtlosen Bluetooth-Geräten gesucht wird. Diese Einstellung kann über das Hauptmenü auf dem geändert werden; hierzu Einstellung, Bildschirm, Zeitlimit für Startmenü wählen.

Videoanleitung - Anmelden eines Bluetooth-Gerätes am Fahrzeug.

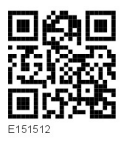

## WECHSEL DES VERBUNDENEN TELEFONS

Bis zu 10 Mobiltelefone können auf dieselbe Weise beim Fahrzeug angemeldet werden. Es kann jedoch jeweils nur ein Telefon gleichzeitig verbunden und als Telefon betriebsbereit sein.

Zum Verbinden eines anderen angemeldeten Telefons mit dem Fahrzeug gemäß den folgenden Schritten vorgehen:

- 1. Im Startmenü die Option Telefon wählen.
- 2. Es wird ein Menü angezeigt. Die Option Tel. wechseln auswählen.
- **3.** Das Telefon in der angezeigten Liste identifizieren und auswählen.
- Nachdem das Telefon mit dem System verbunden wurde, wird eine Bestätigungsmeldung angezeigt, bevor zum Bildschirm Nummernwahl gewechselt wird.